### <u>CREATION D'UN DRIVER PASSERRELLE SUR SLC 500 POUR ACCES AU</u> <u>SCANNER DEVICE NET</u>

#### Etape 1 : se connecter à un automate

Se connecter par un moyen quelconque a l'automate qui possède un scanner DEVICE NET (par exemple Ethernet pour un 5/05, RS232 ou DH485 pour un 5/03...) Dans l'exemple ci-dessous : drivers PCMK en DH 485 sur un SLC 5/03

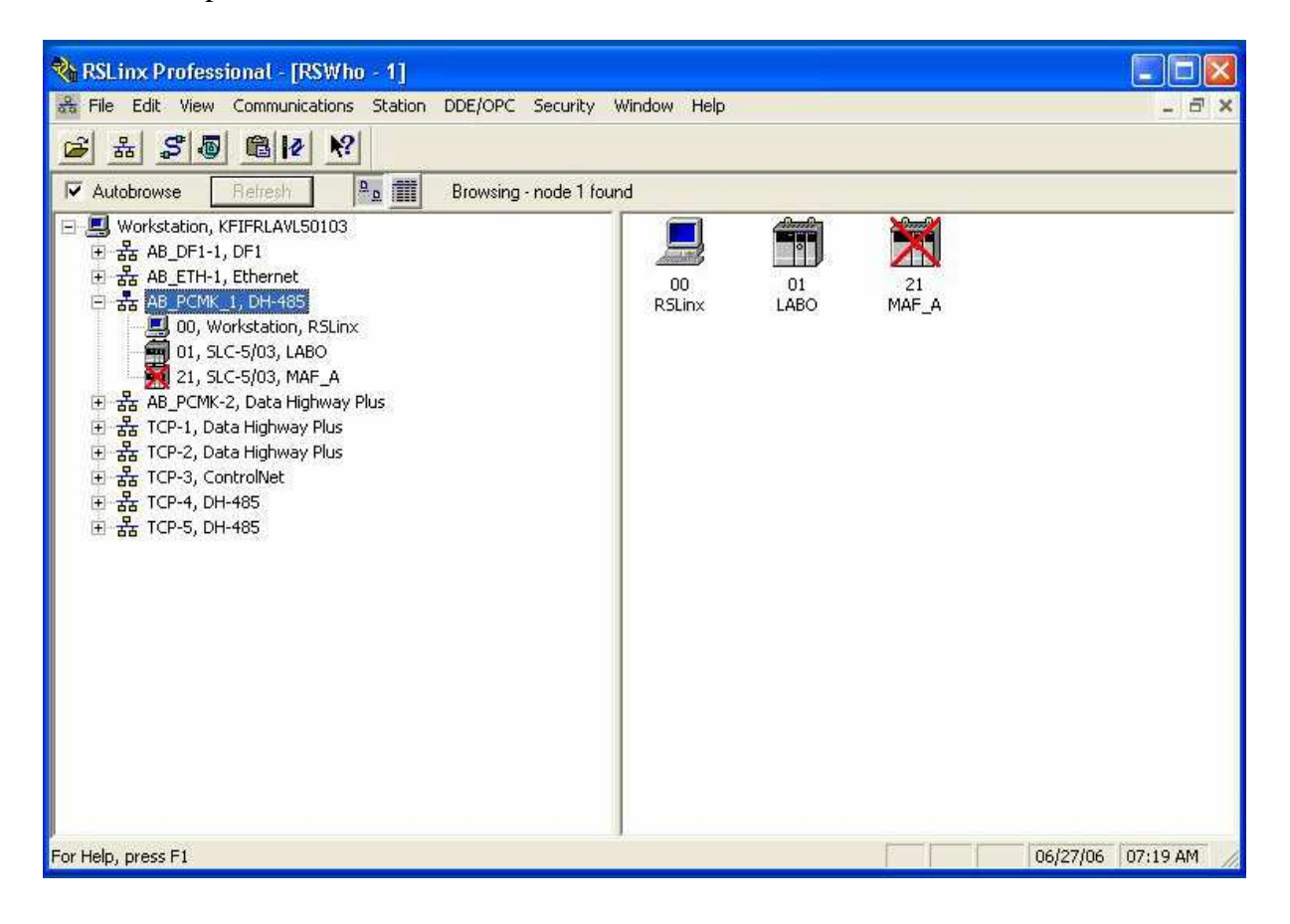

## Etape 2 : créer un driver spécifique

Dans RS LINX on sélectionne un driver DEVICE NET

|         | Help                                                                                                    |
|---------|----------------------------------------------------------------------------------------------------|
|         |                                                                                                    |
| Status  |                                                                                                    |
| Running | Configure.                                                                                                |
| Stopped |                                                                                                    |
| Running | Startup                                                                                                   |
| Stopped |                                                                                                    |
| Stopped | Charl                                                                                                    |
| Running | Start                                                                                                    |
| Running |                                                                                                    |
| Stopped | Stop                                                                                                    |
| Running |                                                                                                    |
|         | Delete                                                                                                    |
|         |                                                                                                    |
|         | Status<br>Running<br>Stopped<br>Running<br>Stopped<br>Stopped<br>Running<br>Running<br>Stopped<br>Running |

Et on choisit un driver 1747-SDNPT

| DeviceNet Driver Se  | lection - RSLinx DeviceNet-2                                                                                   |  |
|----------------------|----------------------------------------------------------------------------------------------------|--|
| ROCKWELL<br>Software | Available DeviceNet Drivers:<br>Allen-Bradley 1770-KFD<br>Allen-Bradley 1771-SDNPT<br>Allen-Bradley 1747-SDNPT |  |
|                      | Select Cancel                                                                                                  |  |

On clique sur Select

## **Etape 3 : indication du chemin**

Dans la fenêtre qui s'ouvre, on donne le chemin d'accès à l'automate dont on veut voir le réseau DEVICE NET

| Allen-Bradley 1747-SDNPT Driv                                                | ver Configura                     | ation                | ? 🕻               |
|------------------------------------------------------------------------------|-----------------------------------|----------------------|-------------------|
| Select a pass through port to be config                                      | jured: Port 1                     |                      |                   |
| The selected pass through port has ye<br>the SLC through which the DeviceNet | t to be configure<br>is accessed. | d. Use the browser b | elow to highlight |
| Autobrowse Refresh                                                           |                                   |                      |                   |
| E 뫎 AB_PCMK_1, DH-485                                                        | iov.                              |                      | ^                 |
| 00, Workstation, KSL                                                         |                                   |                      |                   |
| 21, SLC-5/03, MAF_A                                                          | -                                 |                      | ~                 |
| Please configure the Communication T                                         | imeout and selec                  | t the 1747-SDN Slot  | Location.         |
| Communication Timeout (sec):                                                 |                                   | 1747-SDN Slot:       | Slot 1 💌          |
| Driver Revision: 3.00                                                        | 0                                 | K Cancel             | Help              |

On clique sur OK

## **Etape 4 : nom du drivers**

RS LINX se connecte alors au « fond de panier de l'automate » Si tout ce passe bien RS LINX propose un nom pour le driver

| DeviceNet Drivers (17                                                                                                    | 84-PCD/PCIDS,1770-KFD,SDNPT drivers)                                          | Add New            | Help                           |
|----------------------------------------------------------------------------------------------------|-------------------------------------------------------------------------------|--------------------|--------------------------------|
| onfigured Drivers:                                                                                                    | Add New RSLinx Driver                                                         |                    |                                |
| AB_DF1-1 DF1 Star 0<br>AB_ETH-1 A-B Ethen<br>AB_PCMK_1 DH-485<br>AB_PCMK-2 DH+ St<br>TCP-1 to DH+1 on 10<br>TCP-2 to DH+2 on 10<br>TCP-2 to DH+2 on 10 | Choose a name for the new driver.<br>(15 characters maximum)<br> 1747-SDNPT-1 | OK<br>Cancel       | Configure.<br>Startup<br>Start |
| TCP-4 to AB_KT-1 on<br>TCP-5 to AB_KT-1 on                                                                                                    | 10.136.41.138 STOPPED<br>10.136.41.139 RUNNING                                | Stopped<br>Running | Stop                           |

On clique sur OK

### Etape 5 : Visualisation du réseau DEVICE NET

Dans l'arborescence des driver RS LINX si on déroule le driver 1747-SDNPT, on peut alors voir le réseau DEVICE NET

| 🗞 RSLinx Professional - [RSWho - 1]                                                                                                    |              |              |                |                 |          |
|----------------------------------------------------------------------------------------------------|--------------|--------------|----------------|-----------------|----------|
| 器 File Edit View Communications Station DDE/OPC Security V                                                                                                    | Vindow Help  |              |                |                 | _ 8 ×    |
|                                                                                                    |              |              |                |                 |          |
| Autobrowse Refresh                                                                                                    | t found      |              |                |                 |          |
| <ul> <li>Workstation, KFIFRLAVL50103</li> <li>국 1747-SDNPT-1, DeviceNet</li> <li>00, 1747-SDN Scanner Module</li> <li>04, 1794-ADN DeviceNet Flex I/O Adapter</li> <li>07, CPX-FB11</li> <li>10, Modular DSA 198-DN</li> <li>움 AB_DF1-1, DF1</li> <li>움 AB_DF1-1, DF1</li> <li>움 AB_PCMK_1, DH-485</li> <li>용 AB_PCMK_2, Data Highway Plus</li> <li>움 TCP-1, Data Highway Plus</li> <li>움 TCP-2, Data Highway Plus</li> <li>움 TCP-3, ControlNet</li> <li>움 TCP-5, DH-485</li> <li>움 TCP-5, DH-485</li> </ul> | 04<br>1794-A | 00<br>1747-5 | 07<br>CPX-FB11 | 10<br>Modular D |          |
| For Help, press F1                                                                                                    |              |              |                | 06/27/06        | 07:25 AM |

### Notes importantes :

- Ne fonctionne que si la version de carte 1747-SDN est correcte (v4-15)
- Ne fonctionne que si les fichiers M0 et M1, ont la bonne taille (361 mots chacun) lors de la configuration de la CPU
- Attention temps d'accès plus long (fond de panier)

# Configuration fichier M0 et M1

| Eonfiguration des E/S                                                                                                    |                                                                                                    |
|----------------------------------------------------------------------------------------------------|----------------------------------------------------------------------------------------------------|
| Racks<br>1 1746-A10 Rack à 10 emp.                                                                                                    | – Cartes acti                                                                                                    |
| 2 1746-A10 Rack à 10 emp. ▼<br>3 Rack d'E/S non installé ▼                                                                                                    | Nº de piè<br>1746-I*8                                                                                                    |
| Alimen <u>t</u> ation                                                                                                    | 1746-1*16<br>1746-1*32<br>1746-0*8<br>1746-0*16                                                                               |
| n         № de pièce         Description         ▲           0         1747-L552C         UC 5/05 - 32K Mém. OS501 Séries C FRN 10 et version ultérie           1         1746-IB16         16 entrées (NPN) 24 V c.c.           2         1746-IB16         16 entrées (NPN) 24 V c.c.           3         1746-IB16         16 entrées (NPN) 24 V c.c.           4         1746-IB16         16 entrées (NPN) 24 V c.c.           5         1746-IB16         16 entrées (NPN) 24 V c.c.           6         16 entrées (NPN) 24 V c.c. | 1746-0*32<br>AMCI-1533<br>AMCI-1561<br>1746-BAS-<br>1746-BAS-<br>1746-BAS-<br>1746-BAS-<br>1746-BAS-<br>1746-BAS-<br>1747-BSN |
| 7 8 9 1747-SDN Module de scrutation DeviceNet                                                                                                    | 1746-BTM<br>1747-DCM<br>1747-DCM<br>1747-DCM                                                                                  |
| 10 1746-0W16 16 sorties (RLY) 240 V c.a.<br>11 1746-0W16 16 sorties (RLY) 240 V c.a. ▼                                                                                                    | 1747-DCM<br>1747-DSN<br>1747-DSN                                                                                              |
| Configuration évoluée <u>A</u> ide Masquer toutes les <u>c</u> artes                                                                                                    | 1746-FIO4                                                                                                    |
| Configuration évoluée des E/S                                                                                                    | ×                                                                                                    |
| Nº d'emplacement : 9 1747-SDN Module de scrutation DeviceNet OK Mots d'entréetmaximum : 32                                                                                                    |                                                                                                    |
| Mots de sortie maximum : 32 <u>Alde</u>                                                                                                    |                                                                                                    |
| Mots d'entrée scrutés : 32<br>Mots de sortie scrutes : 32                                                                                                    |                                                                                                    |
| Nº de ss-programme d'interruption (ISR)                                                                                                    |                                                                                                    |
| Longueur de MU : 361<br>Longueur de M1 : 361<br>Configurer                                                                                                    |                                                                                                    |
| Longueur du fichier G : 0 Editer les données 0                                                                                                    | <u>i</u>                                                                                                    |